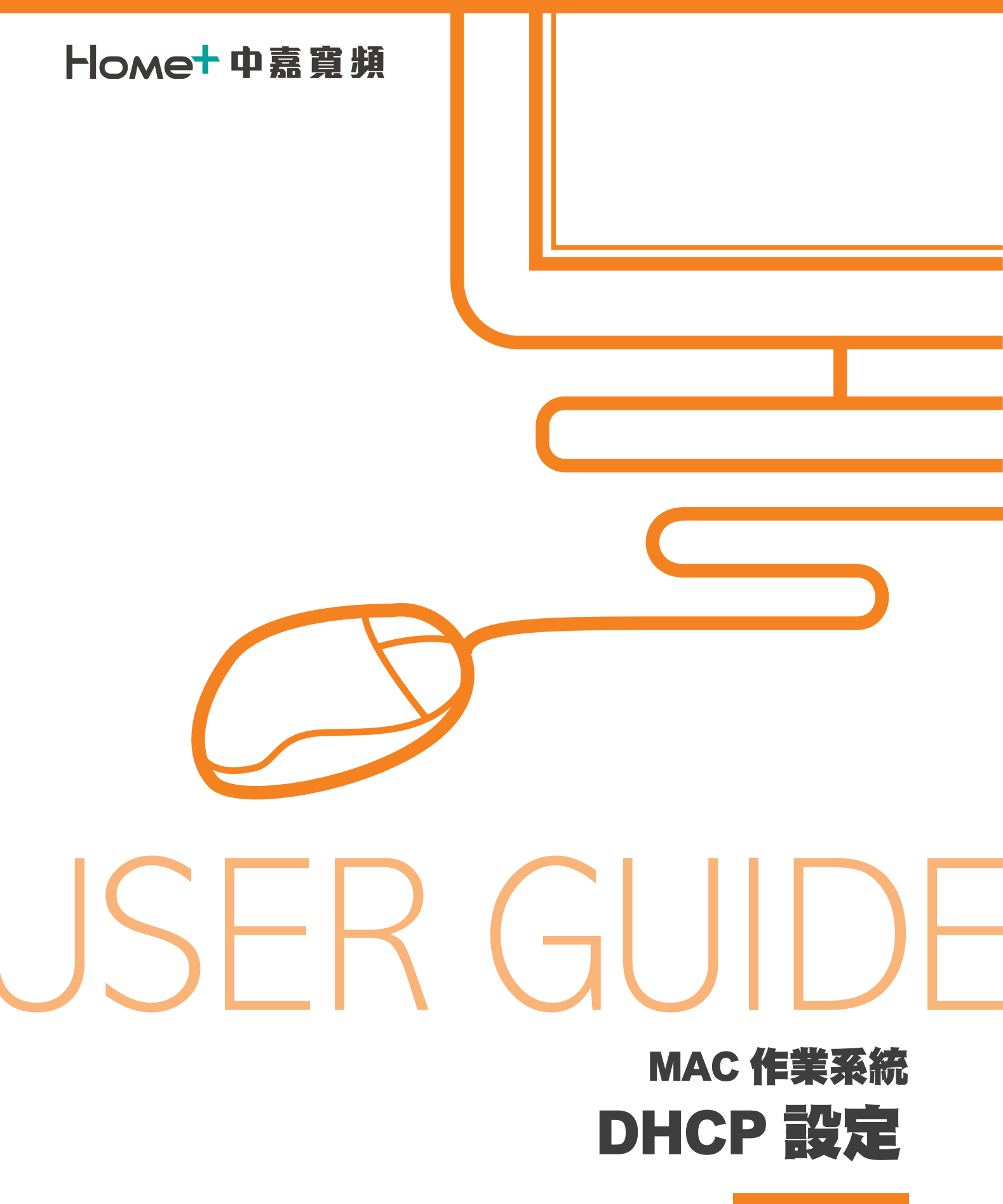

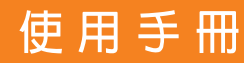

### Home+中嘉寬頻

### - ·MAC OS DHCP 設定 (OS 10.5.X)

1. 開啟 Outlook Express,在「工具」中 選擇「帳戶」。

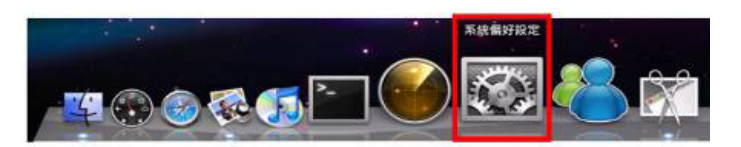

2. 請點選畫面下方的【系統偏好設定】。

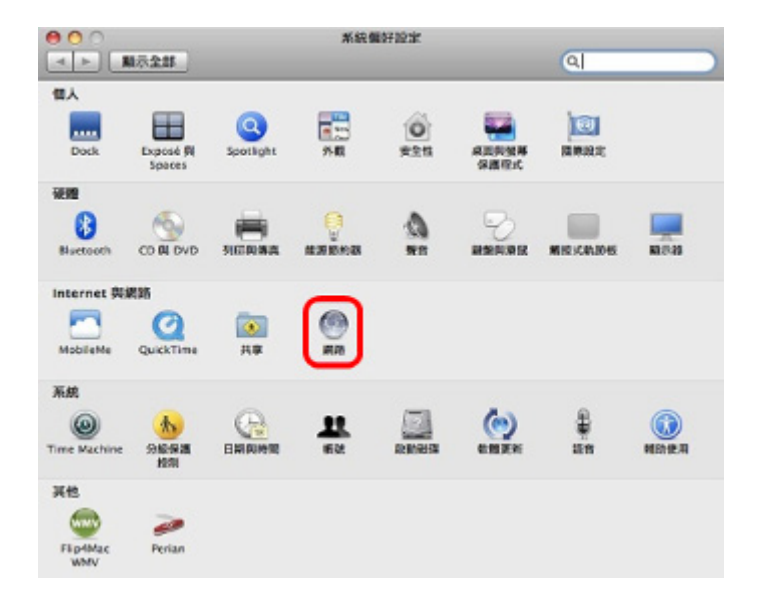

 點選左方的【乙太網路】,再將右方的 設定下拉成【使用 DHCP】,然後再點 【套用】即可。

| 乙太網路             | Mitt to M |                |                                              |
|------------------|-----------|----------------|----------------------------------------------|
| AirPort<br>M     | 1         | 1.8            | 二級統<br>目前正在使用"乙太規則"、且10世並為<br>123.110.181.2・ |
| Bluetooth<br>末規模 | 8         | 10.72          | 使用 DHCP                                      |
| PPPoE<br>末田田     | <->       | IP 位地:         | 123.110.181.2                                |
| FireWire         | ~         | 子網路總單:         | 255.255.255.0                                |
| 末进後              | -         | 18日間:          | 123.110.181.254                              |
|                  |           | DNS 伺服器:       | 139.175.55.244, 139.175.252.15, 16           |
| - 0-             |           | <b>拉亞</b> 爾托 : | Bc.net.tw                                    |

2

# Home+中嘉寛頻 MAC 作業系統 DHCP 設定

### 二·MAC OS DHCP 設定 (OS 10.3.X)

1. 請先於螢幕左上角的【蘋果】圖示點選 【系統偏好設定】。

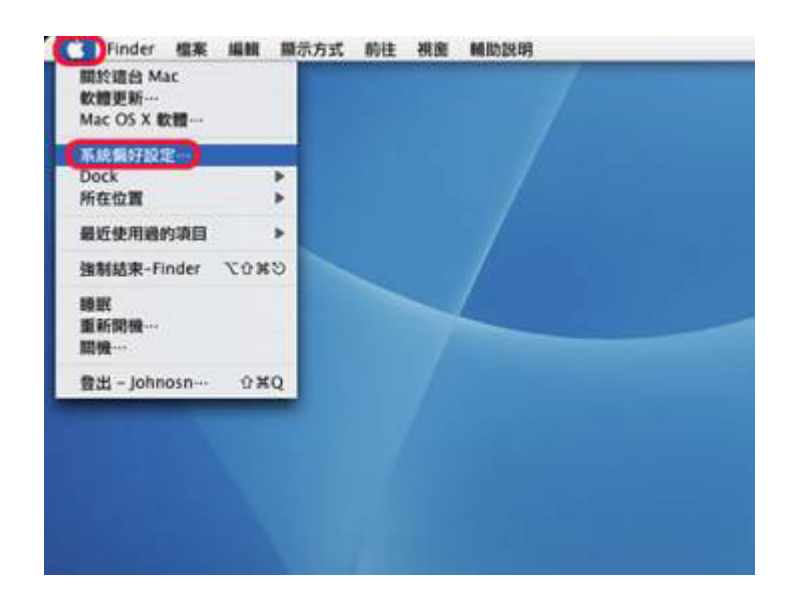

2. 進入系統偏好後點選【Internet 與網路】 下的【網路】。

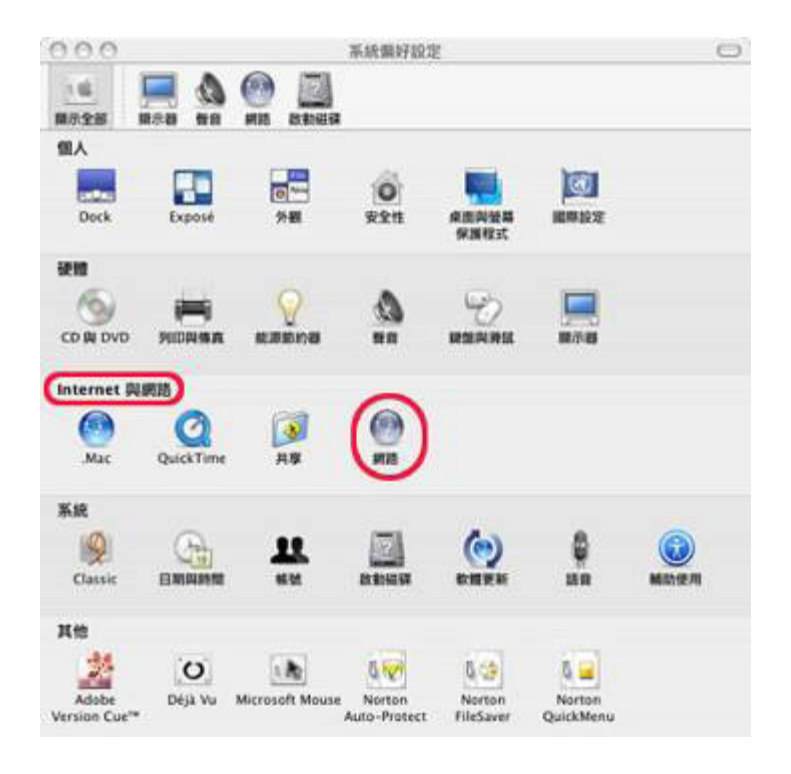

## Home+中嘉寬頻

#### MAC 作業系統 DHCP 設定

- 進入網路於【所在位置】內選取【自動】, 於【顯示】選單內選取【內建乙太網路】。
  - 若您無法選擇【使用 DHCP】,請先將【使用 PPPoE 連接】的勾選取消(請先參考下一步驟)。
  - 選取【TCP/IP】的標籤,在【設定 IPv4】
    下拉選單選取【使用 DHCP】。
  - 之後請先點選【立即套用】按鈕套用 DHCP 連線模式。
  - 最後點選【更新 DHCP 租約】按鈕進行連線,在【IP 位址】的地方如有出現 IP 即可連線。

|          | 所在位置:【自動                |            |
|----------|-------------------------|------------|
|          | <b>期示</b>   內華乙太網路      |            |
|          | P/IP PPPoE AppleTalk ft | 增何服器 乙太網路  |
| 設定 IPv-  | · (#AI DHCP             |            |
| IP 位均    | 1                       | 更新 DHCP 相約 |
| 子網路總導    | : DHCP A                | 利用連別語:     |
| 踏由器      | l i                     | 1AUTOR /   |
| DNS 5988 | 1 5                     | (可能型)      |
| 服務網知     | 1+                      | (可服型)      |
| IPv6 位均  | 1                       |            |
|          | ( 股票 IPv6… )            | (2)        |

- 4. 請點選【PPPoE】的標籤。
  - 取消勾選【儲存密碼】。
  - 再請取消勾選【使用 PPPoE 連線】。
  - 之後請點選【立即套用】按鈕。

| 000          |                          | AMENTS                 | (                      |
|--------------|--------------------------|------------------------|------------------------|
| 101<br>10721 |                          |                        |                        |
|              | <b>所在位置</b> :            | ne                     |                        |
|              | 調示:                      | 內藏乙太網路                 | (\$)                   |
| -            | TCP/IP PPP               | AppleTalk 代理和服務        | 乙太網路                   |
|              |                          | (二使用 PPPoE 課題)         |                        |
|              | 3680 (A.B. /6            | Southet                | (19882)                |
|              | 修动名称                     |                        |                        |
|              | 10.00                    |                        |                        |
|              | PPINE 植物名植               |                        | (7082)                 |
|              | -                        | Surrawa angerwa        | WINK THE A DESIGNATION |
|              | 8.01 FFF66 50 80 89 80 1 | TCP/P 設定・影響相差設定・調探 TCI | *********              |
|              |                          | □在图單列中展示 PPPoE 狀態      | (7)                    |
| -0           |                          |                        |                        |

## **Home+中嘉寬頻** MAC 作業系統 DHCP 設定

5. 在切換回【TCP/IP】頁籤。 再點【更新 DHCP 租約】即可。

|                                          |                 |             |          | 網路       |            |       | 0        |
|------------------------------------------|-----------------|-------------|----------|----------|------------|-------|----------|
| 10 10 10 10 10 10 10 10 10 10 10 10 10 1 |                 |             |          |          |            |       |          |
|                                          | <b>Fit</b>      | 主位置:        | 13.80    |          |            | •     |          |
|                                          |                 | <b>願示</b> : | 內藏乙太     | 985      |            |       |          |
|                                          | TCP/IF          | PPPo        | E Apple  | eTalk (  | 代現何報酬      | 乙太網路  |          |
| 825                                      | E IPv4 :        | 使用DH        | ICP      |          | 1          | Ð     |          |
| 31                                       | P 位址:           |             |          |          |            | 更新 DH | CP MIR ) |
| 子網                                       | 1. W.11         |             |          | DHCP     | 用戶識別碼      | 1     | -        |
|                                          | 林山田:            |             |          |          |            | (如果問題 | ,        |
| DNS                                      | 9.66 <b>8</b> 1 | -           |          |          |            |       | (19992)  |
| 2                                        | Banka :         |             | _        |          |            |       | (2002)   |
| IPv                                      | 6 位址:           | fe80:000    | 0:0000:0 | 000:020a | 95ff:feba: | a04c  |          |
|                                          |                 |             |          |          |            |       |          |